## 出願にあたっての注意事項

- [出願時] 1. 顔写真データについて
  - 2. 出願内容の入力について
  - 3. 受験料納入方法について

## [受験後] 4. 合否サイトの確認方法について

1. 顔写真データについて

本校の出願には顔写真データのアップロードを必須としています。JPEG 形式または PNG 形式の画像デー タをあらかじめ用意し、マイページから登録してください。受験票を印刷した際に顔写真も一緒に印刷さ れます。なお、本校以外の miraicompass サイトで共通 ID(mcID)として登録済みの方で、顔写真データを アップロードされている場合は再度のアップロードは不要です。

「顔写真について】 ○最近三カ月以内撮影(カラー・白黒可) 受験者本人のみ 正面、無帽、無背景 ○正面上半身脱帽 最近3ヶ月以内撮影 ○眼鏡の有無・髪型などは受験時と同一にす 鮮明であること(焦点があっていること) 影がないこと ること ・帽子をかぶっている ○ファイルサイズは3MBまで ・背景が写っている 複数人で写っている ○低画質ではないもの(横幅・縦幅が「250ピクセ ル|以上のもの) ○推奨の画像サイズ・・・横幅「450 ピクセル」、縦 幅「600 ピクセル」で、横幅と縦幅の比率が「3: 4」の割合

2. 出願内容の入力について

入試区分を選択し、利用規約・個人情報の取り扱いに同意の上、画面の指示に従って、志願者情報・ 保護者情報を入力してください。

[注意事項]

○氏名等の漢字で、インターネット上で正しく表示・登録できない文字がある場合は、簡易字体に置き 換えて入力してください。受験票及び合格証は出願時に登録した文字で印刷されます。

○必須項目の入力がすべて済むと一時保存ができます。マイページに戻ると、「申込確認」より、入力 した内容の確認、印刷ができます。

3. 受験料納入方法について

「クレジットカード決済」「コンビニエンスストア支払い」「ペイジー対応金融機関 ATM 支払い(現金)」「ペイジー対応金融機関 ATM 支払い(カード・通帳)」「ペイジー(ネットバンキング)」の5つから、納入方法を 選択してください。

※いずれの納入方法も払込み手数料が発生します(手数料金額は出願サイトで確認してください)。

## 4. 合否サイト及び入学金サイトの確認方法について

## 合否サイト及び入学金サイトのURLにつきましては、合格発表後にHPに掲載される「合格者ページ」 からアクセスしてください。

- ID : 受験番号
- パスワード : 生年月日の数字8桁 (例:2012年7月4日→20120704)